## Backend Database Names For Custom Fields

- 1. Go to Admin > Settings in the main navigation menu
- 2. Go to the custom field section, select a field type from the drop-down, and then click on **Go**.

| Settings |                           |                |    |  |  |
|----------|---------------------------|----------------|----|--|--|
|          | Custom Fields             |                |    |  |  |
|          | Set up custom fields for: | Contact        | Go |  |  |
|          | Company Info              |                | 0  |  |  |
|          | Company                   | The 19th Green | ]  |  |  |
|          | Tax ID                    |                | 0  |  |  |

3. Click on the View the field database names (for the API) link.

4. The database field names will be listed in a new window.

## Custom Field Details for the Contact Record

NOTE: You must prepend custom field database names with an underscore when accessing them through EXAMPLE: \_SomeField

| Label     | Туре      | Database Name |
|-----------|-----------|---------------|
| Currency  | Currency  | fhj           |
| Date      | Date      | Date          |
| Date/Time | Date/Time | DateTime      |